## KONFIGURACJA modułu raportowania zdarzeń medycznych (ZM) w programie Gabinet lekarski firmy PL-SOFT oraz ich wysyłanie (Gabinet lekarski wersja 5.4)

## KONFIGURACJA ZM

- 1. Otwórz program Gabinet lekarski
- 2. Kliknij przycisk Konfiguracja i zaloguj się.

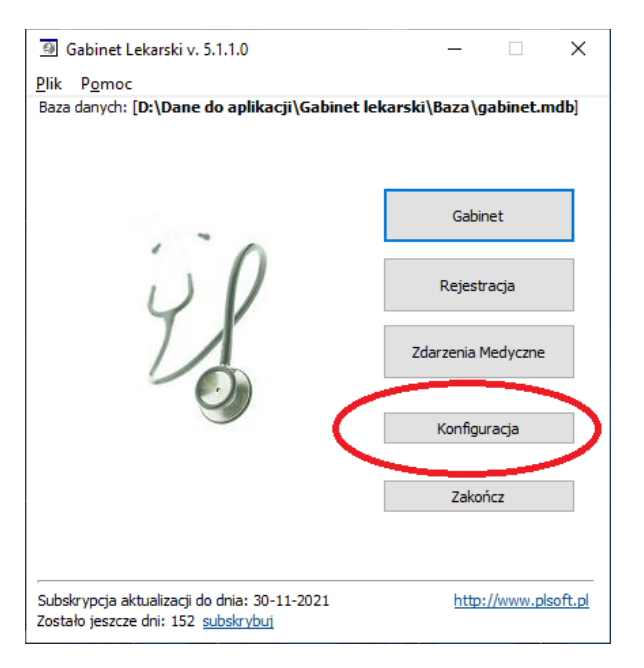

3. Wybierz edycję stanowiska, z którego chcesz raportować zdarzenia medyczne:

| Konfiguracja programu        |                               |          | _               |         | × |
|------------------------------|-------------------------------|----------|-----------------|---------|---|
| Stanowiska Ustawienia Admini | straga                        |          |                 |         |   |
| Nazwa stanowiska             | <ul> <li>wszystkie</li> </ul> | 👻 🗙 Usur | í filtr Wybierz | funkcję |   |
| Nazwa stanowiska             | Тур                           |          | Opis            |         |   |
| PODMICT TESTOWY              |                               |          |                 |         |   |
|                              |                               |          |                 |         |   |
|                              |                               |          |                 |         |   |
|                              |                               |          |                 |         |   |
|                              |                               |          |                 |         |   |
|                              |                               |          |                 |         |   |
|                              |                               |          |                 |         |   |
|                              |                               |          |                 |         |   |
|                              |                               |          |                 |         |   |
|                              |                               |          |                 |         |   |
|                              |                               |          |                 |         |   |
| Dodaj Edytuj                 | Usuń                          |          |                 |         |   |

| 4. | Wprowadź | Imię i nazwisko | lekarza (jak le | karz ma dwa | imiona to pod | aj je): |
|----|----------|-----------------|-----------------|-------------|---------------|---------|
|----|----------|-----------------|-----------------|-------------|---------------|---------|

| Opis stanowiska                                                                                                    |                                                                                                    | ? ×                                                                                                    |
|----------------------------------------------------------------------------------------------------|----------------------------------------------------------------------------------------------------|----------------------------------------------------------------------------------------------------|
| Nazwa stanowiska                                                                                                    | TESTOWE                                                                                                    |                                                                                                    |
| Imię i nazwisko                                                                                                    | Jan Kowalski                                                                                                    |                                                                                                    |
|                                                                                                    | Stanowisko operatora (rejestratorka) [brak mo                                                                          | żliwości dodawania wizyt]                                                                                                    |
| Stanowisko aktywne                                                                                                    | Tak 🗸                                                                                                    |                                                                                                    |
| Ogólne Nagłówki i stopka Szablo                                                                                                    | on zgody Godziny pracy Integracja Zdarzenia                                                                            | Medyczne                                                                                                    |
| Krótki opis stanowiska. Maksymalnie                                                                                                    | e 250 znaków.                                                                                                    |                                                                                                    |
|                                                                                                    |                                                                                                    |                                                                                                    |
| Hasło dostępu                                                                                                    |                                                                                                    | Słownik nazw wizyty                                                                                                    |
| Powtórz hasło dostępu                                                                                                    | Usuń hasło zabezpieczające dostęp do stanowisk<br>1 Liczba osób na jednej pozycji w terminar:<br>nia do modułu Gabinet | a<br>W programie jest możliwość rezerwacji<br>grupowych to znaczy, że jeden termin<br>może być zajęty przez wiele osób (np.<br>zabiegi w jaskini solnej).           |
| Uprawnienia<br>Podgląd opisu wizyty<br>Edycja procedur<br>Edycja badań laboratoryj<br>Obdawanie i edycja zdjęć<br>Drukowanie recept<br>Drukowanie rachunku/fał<br>Inne wydruki | inych Generow<br>i dokumentacji zewnętrznej Edycja sł<br>tury Zdycja us<br>Dodawar                                     | anie zestawień<br>I lista pacjentów<br>yszukać pacjenta należy w filtrze<br>Imię i Nazwisko lub PESEL/<br>ownika nazw wizyt<br>tawień programu<br>ie i edycja wizyt |
|                                                                                                    |                                                                                                    | Zapisz dane Zamknij                                                                                                    |

5. Wybierz zakładkę Zdarzenia medyczne i zaznacz pole Raportuj zdarzenia medyczne z tego stanowiska.

| Opis stanowiska                                                                           | ?       | × |
|-------------------------------------------------------------------------------------------|---------|---|
| Nazwa stanowiska                                                                          |         |   |
| Тур                                                                                       |         |   |
| Imię i nazwisko Jan Kowalski                                                              |         |   |
| Stanowisko operatora [rejestratorka] [brixtmożiwowi dodawania wizy Stanowisko aktywne Tak | t]      |   |
| Ogólne Nagłówki i stopka Szablon zgody Godziny pracy Integracja Zdarzenia Medyczne        |         |   |
| Razortuj zdarzenia medyczne z tego stanowiska                                             |         |   |
| Numer PWZ                                                                                 |         |   |
| Podmiot wybierz z listy                                                                   | $\sim$  |   |
| Numer księgi rejestrowej                                                                  |         |   |
| Kod miejsca/jednostki/komórki (taki jak w e-skierowaniach)                                |         |   |
| OID (nadany przez P 1)                                                                    |         |   |
| Certyfikaty                                                                               |         |   |
| ns                                                                                        | Ê       |   |
| Hasło do TLS                                                                              |         |   |
| wss                                                                                       | ß       |   |
| Hasło do WSS                                                                              |         |   |
| Kopiuj Wkej Wklej z formularza wysyłania Zdarzeń Medycznych                               |         |   |
| Zapisz dane                                                                               | Zamknij |   |

UWAGA: Jeżeli wcześniej wypełniłeś dane w wersji 5.1 programu Gabinet lekarski, użyj przycisku: Wklej z formularza wysyłania Zdarzeń Medycznych – dane zostaną automatycznie wypełnione. Zapisz dane i więcej nie musisz już nic konfigurować.

6. W pierwszej kolejności wybieramy z listy: Podmiot a później wprowadzamy dane tego podmiotu wraz z certyfikatami nadanymi przez P1 (z platformy: Rejestr Podmiotów Wykonujących Działalność Leczniczą). Dane te znajdziesz także w edycji profilu programu E-recepta/E-skierowanie.

| Opis stanowiska ?                                                                                                    | × |
|----------------------------------------------------------------------------------------------------|---|
| Nazwa stanowiska TESTOWE Typ Imię i nazwisko Jan Kowalski Stanowisko operatora [rejestratorka] [brak możliwości dodawania wizyt] |   |
| Stanowisko aktywne Tak V                                                                                                    |   |
| Ogolne Nagłowki i stopka Szablon zgody Godziny pracy Integracja Zdarzenia Medyczne                                               |   |
| Raportuj zdarzenia medyczne z tego stanowiska                                                                                    |   |
| Numer PWZ 1234567                                                                                                    |   |
| Podmiot Praktyka lekarska 🗸 🗸                                                                                                    |   |
| Izba praktyki 2.4.55-Numery wpisów Okręgowej Izby Lekarskiej w Katowicach $\sim$                                                 |   |
| Numer księgi rejestrowej 000000926934                                                                                            |   |
| Kod miejsca/jednostki/komórki 001 (taki jak w e-skierowaniach)                                                                   |   |
| OID (nadany przez P1) 564 🔲 Platforma integracyjna                                                                               |   |
| Certyfikaty                                                                                                    |   |
| TLS D:\Dane do aplikacji\Gabinet lekarski\Certyfikaty_P1\EDM\Certyfikaty_SZPL_Nr_345\Podmiot_leczr 🝙                             | ; |
| Hasło do TLS                                                                                                    |   |
| WSS D:\Dane do aplikacji\Gabinet lekarski\Certyfikaty_P1\EDM\Certyfikaty_SZPL_Nr_345\Podmiot_leczr 🝙                             | ; |
| Hasło do WSS                                                                                                    | ] |
| Kopiuj Wkej Wklej z formularza wysyłania Zdarzeń Medycznych                                                                      |   |
| Zapisz dane Zamkni                                                                                                    | i |

Numer PWZ: wpisz numer prawa wykonywania zawodu

Podmiot: należy wybrać wartość z listy

Izba praktyki: należy wybrać wartość z listy

Nr księgi rejestrowej: z systemu RPWDL np. 00000123456

Kod miejsca/podmiotu/komórki: z systemu RPWDL np. 001 lub 002 lub 003

OID (nadany przez P1):

UWAGA:

Wpisujemy tylko ciąg cyfr po znakach: 2.7. np. dla numeru OID: 2.16.940.1.1133473.3.6424.**2.7.**646 wpisujemy tylko wartość: 646

Należy też wybrać ścieżkę do plików z certyfikatami: TLS oraz WSS i wprowadzić hasła do nich.

UWAGA: "kwadracik": Platforma integracyjna musi być pusty (niezaznaczony).

Po wprowadzeniu danych Zapisz dane i zamknij okno konfiguracji.

UWAGA: Jeżeli masz więcej niż jedno stanowisko do konfiguracji i duża część danych jest taka sama, użyj przycisku: Kopiuj a następnie Wklej przy konfigurowaniu kolejnego stanowiska.

## WYSYŁANIE ZDARZEŃ DO SYSTEMU P1

• Tworzymy nową wizytę dla Pacjenta. Wybieramy z listy Typ ZM np. **4 Porada** i wskazujemy Płatnika: **Pacjent** (jeżeli nie wybierzesz Płatnika to domyślnie będzie ustawiony na: Pacjent).

| 3 Dane wizyty - stanowisko:                                                                                  |                                   | - 🗆 X                                  |
|----------------------------------------------------------------------------------------------------|-----------------------------------|----------------------------------------|
| Jacek Kowalski (31 lat) PESEL:<br>adres: (Wypełnii pole domyślna miejscowość w ustawieniach programu) Edytuj | 7anisz                            | Pokaż/Ukryj sekcje                     |
| tel: , e-mail:                                                                                               |                                   | Opis pacjenta 🔶                        |
| e-WUŚ Kod autoryzacji lub forma spr. ubez. Sprawdź                                                           | Dorącz zdjęcia     Dorącz zdjęcia |                                        |
| Nazwa Wizuta                                                                                                 |                                   | Rozpoznania 🔶                          |
|                                                                                                    | Drukuj                            | ^                                      |
|                                                                                                    | 崖 E-Mail                          | V                                      |
| Skierowanie Mo V OD Numer                                                                                    | 🔮 SMS                             | Przebyte choroby                       |
| Oddzar                                                                                                    | Inne wydruki                      |                                        |
|                                                                                                    |                                   | Uczelenia na leki 🚽                    |
| Opis ^ ±i                                                                                                    |                                   | ^                                      |
| Procedury/Zabiegi                                                                                            | Zamknij                           |                                        |
| Rozpoznania                                                                                                  |                                   |                                        |
| Recepty                                                                                                    |                                   | ×                                      |
|                                                                                                    | Rachunek                          | Historia wizyt                         |
| Zdjęcia (3)                                                                                                  |                                   | 23-07-2021 Wizyta ^                    |
| Zwolnienia                                                                                                   | R                                 | aaaaaa                                 |
| Inne                                                                                                    | E-Recepta                         | Rozpoznanie kliniczne:                 |
|                                                                                                    |                                   | ===<br>09-07-2021 Wizyta               |
| medyczna zew. (3)                                                                                            | e                                 | 14 dni temu                            |
| Badania lab.                                                                                                 | Skierowanie                       | 6666666666666666666                    |
|                                                                                                    |                                   | bbbbbbbbbbbbbbbbbbbbbbbbbbbbbbbbbbbbbb |
| Notatki prywatne                                                                                             |                                   | 06-07-2021 Wizyta                      |

**UWAGI:** 

- Pole Typ ZM jest WYMAGANE!
- Jeżeli nie chcesz wysyłać wizyty do systemu P1 wybierz Typ ZM: nie dotyczy

Jeśli jest taka potrzeba wybieramy Procedury/Zabiegi

| Gabinet Leka                                    | arski [ TESTOW                      | (E ]                     |                     |                                    |                          |                    | - 🗆 ×                                   | ħ        | _ |
|-------------------------------------------------|-------------------------------------|--------------------------|---------------------|------------------------------------|--------------------------|--------------------|-----------------------------------------|----------|---|
| Dane wizyt                                      | ty - stanowisk                      | 0:                       |                     |                                    |                          |                    | - 0                                     | $\times$ |   |
| Jacek Kow<br>adres: [Wypełnij<br>tel: , e-mail: | <b>alski (31</b><br>j pole domyślna | lat)<br>miejscowość w us | tawieniach programu | PESEL:                             | Edytuj                   | Zapisz             | Pokaż/Ukryj sekcje<br>Opis pacjenta     | ]<br>•   |   |
| e-WUŚ                                           |                                     |                          | 🗿 Wybór ze słow     | wnika                              |                          |                    | -                                       |          | × |
|                                                 |                                     | 🖳 🙆 Edycja cz            | Słownik ICD-9       |                                    |                          |                    | Historia wizyt pacj                     | enta     |   |
| Nazwa                                           | Wizyta                              |                          |                     |                                    |                          |                    | 23-07-2021 Wizyta                       |          | ^ |
| Data                                            | 23.07.2021                          | Nazwa                    |                     | Nazwa i/lub kod                    |                          | Pokaz              | 0 dni temu                              |          |   |
| Skierowanie                                     | Nie                                 | Kod procedury            | Kod                 | Nazwa                              |                          | ^                  | Rozpoznanie kliniczne:                  |          |   |
| Płatnik                                         | Pacient                             | Cena                     | 00.011              | Terapia ultradźwiękowa naczyń gło  | owy i szyi w restenozie  |                    |                                         |          |   |
|                                                 | - objerit                           | Dotyczy                  | 00.012              | Terapia ultradźwiękowa wewnątrz    | naczyniowa naczyń głow   | y i szyi nie zwią  | 09-07-2021 Wizyta                       |          |   |
| Oddziar                                         |                                     |                          | 00.021              | Terapia ultradźwiękowa serca w re  | estenozie                |                    | 14 dni temu                             |          |   |
|                                                 |                                     | Opis                     | 00.022              | Terapia ultradźwiękowa wewnątrz    | naczyniowa serca nie zw  | riązana z ablacj   |                                         |          |   |
| Opis                                            |                                     |                          | 00.031              | Terapia ultradźwiękowa obwodowy    | ch naczyń obwodowych     | w restenozie       | bbbbbbbbbbbbbbbbbbbbbbbbbbbbbbbbbbbbbbb |          |   |
| Procedup//Zab                                   | ieci                                |                          | 00.032              | Terapia ultradźwiękowa wewnątrz    | naczyniowa obwodowycł    | n naczyń krwion    | ====                                    |          |   |
| Procedury/200                                   | licgi                               |                          | +00.09              | Inna terapia ultradźwiękowa        |                          |                    | 06-07-2021 Wizyta                       |          |   |
| Rozpoznania                                     |                                     |                          | 00.101              | Wszczepienie opłatka nasączonego   | srodkiem chemioterape    | eutycznym do m     | 17 dni temu                             |          |   |
|                                                 |                                     |                          | 00.102              | Śródmiąższowe/ dokomorowe pod      | anie środka chemioterap  | eutycznego         | Rozpoznanie: A01.3                      |          |   |
| Recepty                                         |                                     |                          | 00.11               | Wlew białka rekombinowanego        |                          |                    | ====                                    |          |   |
|                                                 |                                     |                          | 00.121              | Terapia tlenkiem azotu             |                          |                    | 05-07-2021 Wizyta                       |          |   |
| Zdjęcia (3)                                     |                                     |                          | 00.122              | Podanie wziewne tlenku azotu diag  | nostyczne                |                    | 18 dni temu                             |          |   |
|                                                 |                                     |                          | 00.13               | Wstrzyknięcie lub wlew nesiritydu  |                          |                    | kakakakakkakaaa                         |          |   |
| Zwoinienia                                      |                                     |                          | 00.14               | Wstrzyknięcie lub wlew antybiotyku | i z grupy oxazolidynonóv | v                  | 666666666666                            |          |   |
| Inne                                            |                                     |                          | 00.151              | Wlew (dożylny bolus, CIV) interleu | kiny                     |                    | ===<br>05.07.0001 Wimths                |          |   |
|                                                 |                                     |                          | 00.152              | Wstrzyknięcie aldesleukiny         |                          | ~                  | 18 dni temu                             |          |   |
| Dokumentacja<br>medvczna zew.                   | (3)                                 |                          | <                   |                                    |                          | >                  |                                         |          |   |
| Badania lab.                                    |                                     |                          |                     |                                    | Wybierz                  | Zamknij            | ===<br>01-07-2021 Wizyta                |          | ~ |
|                                                 |                                     |                          |                     |                                    |                          |                    | bbbbbbbbbbbbbbbbbbbbbbbbbbbbbbbbbbbbbbb | _        |   |
|                                                 |                                     | Dodaj                    | zablonu Ed          | ytuj Drukuj Usuń 🗌 Z ws            | zystkich wizyt           |                    | ===<br>06-07-2021 Wizyta<br>17 dni tomu | ~        |   |
|                                                 |                                     | ×                        |                     | ~                                  | Powiększ Pokaż           | z wszystkich wizyt |                                         |          | - |

## Wybieramy procedurę ze słownika ICD-9, np. Inna terapia ultradźwiękowa.

| Wybór ze sło  | wnika                                                                                     | _                  |        | × |
|---------------|-------------------------------------------------------------------------------------------|--------------------|--------|---|
| Słownik ICD-9 |                                                                                           | Historia wizyt pag | cjenta |   |
|               | Nazwa i/lub kod Pokaż                                                                     |                    |        |   |
| Kod           | Nazwa                                                                                     |                    |        |   |
| 00.011        | Terapia ultradźwiękowa naczyń głowy i szyi w restenozie                                   |                    |        |   |
| 00.012        | Terapia ultradźwiękowa wewnątrznaczyniowa naczyń głowy i szyi nie związana z ablacją      |                    |        |   |
| 00.021        | Terapia ultradźwiękowa serca w restenozie                                                 |                    |        |   |
| 00.022        | Terapia ultradźwiękowa wewnątrznaczyniowa serca nie związana z ablacją                    |                    |        |   |
| 00.031        | Terapia ultradźwiękowa obwodowych naczyń obwodowych w restenozie                          |                    |        |   |
| 00.032        | Terapia ultradźwiękowa wewnątrznaczyniowa obwodowych naczyń krwionośnych nie związana z z |                    |        |   |
| +00.09        | Inna terapia ultradźwiękowa                                                               |                    |        |   |
| 00.101        | Wszczepienie opłatka nasączonego środkiem chemioterapeutycznym do mózgu                   |                    |        |   |
| 00.102        | Śródmiąższowe/ dokomorowe podanie środka chemioterapeutycznego                            |                    |        |   |
| 00.11         | Wlew białka rekombinowanego                                                               |                    |        |   |
| 00.121        | Terapia tlenkiem azotu                                                                    |                    |        |   |
| 00.122        | Podanie wziewne tlenku azotu diagnostyczne                                                |                    |        |   |
| 00.13         | Wstrzyknięcie lub wlew nesiritydu                                                         |                    |        |   |
| 00.14         | Wstrzyknięcie lub wlew antybiotyku z grupy oxazolidynonów                                 |                    |        |   |
| 00.151        | Wlew (dożylny bolus, CIV) interleukiny                                                    |                    |        |   |
| 00.152        | Wstrzyknięcie aldesleukiny                                                                |                    |        |   |
| 00.161        | Terapia naczyniowa ex-vivo                                                                |                    |        |   |
| 00.162        | Hiperbaryczne ciśnieniowe przeszczepienie naczynia                                        |                    |        |   |
| 00.17         | Wlew czynnika wazonresvinego                                                              |                    |        |   |
| ·             |                                                                                           |                    |        |   |
|               | <b>Wybierz</b> Zamknij                                                                    |                    |        |   |

| 🗿 Edya                                                                                                    | cja czy                                                                     | /nności /                                                 | procedu                | ıry / zal                                                                                 | biegu                                                                                                    |         |                   |             |                           | _                       |                                                                                                    | _                                     |                                                                                                    | ×                                                                                                    |
|----------------------------------------------------------------------------------------------------|-----------------------------------------------------------------------------|-----------------------------------------------------------|------------------------|-------------------------------------------------------------------------------------------|----------------------------------------------------------------------------------------------------|---------|-------------------|-------------|---------------------------|-------------------------|----------------------------------------------------------------------------------------------------|---------------------------------------|----------------------------------------------------------------------------------------------------|----------------------------------------------------------------------------------------------------|
| Na                                                                                                    | azwa                                                                        | Inna tera                                                 | apia ultr              | adźwi                                                                                     | ekowa                                                                                                    |         |                   |             |                           |                         |                                                                                                    | +                                     | Zapisz                                                                                                    |                                                                                                    |
| Kod proce                                                                                                    | dury                                                                        | 00.09                                                     |                        |                                                                                           |                                                                                                    |         |                   |             |                           |                         |                                                                                                    |                                       | Zamlenii                                                                                                    | /                                                                                                    |
|                                                                                                    | , r                                                                         |                                                           |                        |                                                                                           |                                                                                                    | 1.      | Г                 |             |                           |                         |                                                                                                    |                                       |                                                                                                    |                                                                                                    |
| 0                                                                                                    | Cena                                                                        |                                                           | 0                      | L. pkt.                                                                                   | 0                                                                                                    | Stawka  | VAT               |             | ✓ Dołącz                  | z do op                 | isu wizyty                                                                                                    |                                       |                                                                                                    |                                                                                                    |
| Dot                                                                                                    | yczy                                                                        |                                                           |                        |                                                                                           |                                                                                                    |         |                   |             |                           |                         | ~                                                                                                    |                                       |                                                                                                    |                                                                                                    |
| Opis                                                                                                    |                                                                             |                                                           |                        |                                                                                           |                                                                                                    |         |                   |             |                           |                         |                                                                                                    |                                       |                                                                                                    |                                                                                                    |
|                                                                                                    |                                                                             |                                                           |                        |                                                                                           |                                                                                                    |         |                   |             |                           |                         |                                                                                                    |                                       |                                                                                                    |                                                                                                    |
|                                                                                                    |                                                                             |                                                           |                        |                                                                                           |                                                                                                    |         |                   |             |                           |                         |                                                                                                    |                                       |                                                                                                    |                                                                                                    |
|                                                                                                    |                                                                             |                                                           |                        |                                                                                           |                                                                                                    |         |                   |             |                           |                         |                                                                                                    |                                       |                                                                                                    |                                                                                                    |
|                                                                                                    |                                                                             |                                                           |                        |                                                                                           |                                                                                                    |         |                   |             |                           |                         |                                                                                                    |                                       |                                                                                                    |                                                                                                    |
|                                                                                                    |                                                                             |                                                           |                        |                                                                                           |                                                                                                    |         |                   |             |                           |                         |                                                                                                    |                                       |                                                                                                    |                                                                                                    |
|                                                                                                    |                                                                             |                                                           |                        |                                                                                           |                                                                                                    |         |                   |             |                           |                         |                                                                                                    |                                       |                                                                                                    |                                                                                                    |
|                                                                                                    |                                                                             |                                                           |                        |                                                                                           |                                                                                                    |         |                   |             |                           |                         |                                                                                                    |                                       |                                                                                                    |                                                                                                    |
|                                                                                                    |                                                                             |                                                           |                        |                                                                                           |                                                                                                    |         |                   |             |                           |                         |                                                                                                    |                                       |                                                                                                    |                                                                                                    |
|                                                                                                    |                                                                             |                                                           |                        |                                                                                           |                                                                                                    |         |                   |             |                           |                         |                                                                                                    |                                       |                                                                                                    |                                                                                                    |
|                                                                                                    |                                                                             |                                                           |                        |                                                                                           |                                                                                                    |         |                   |             |                           |                         |                                                                                                    |                                       |                                                                                                    |                                                                                                    |
|                                                                                                    |                                                                             |                                                           |                        |                                                                                           |                                                                                                    |         |                   |             |                           |                         |                                                                                                    |                                       |                                                                                                    |                                                                                                    |
|                                                                                                    |                                                                             |                                                           |                        |                                                                                           |                                                                                                    |         |                   |             |                           |                         |                                                                                                    |                                       |                                                                                                    |                                                                                                    |
|                                                                                                    |                                                                             |                                                           |                        |                                                                                           |                                                                                                    |         |                   |             |                           |                         |                                                                                                    |                                       |                                                                                                    |                                                                                                    |
| Dane wizy                                                                                                    | rty - stan                                                                  | owisko:                                                   |                        |                                                                                           |                                                                                                    | PESEI : |                   |             |                           |                         |                                                                                                    |                                       |                                                                                                    | ×                                                                                                    |
| Dane wizy     Jacek Kow     adres: [Wypeln     tel: , e-mail:                                                                                                    | rty - stand<br>valski (<br>ij pole don                                      | owisko:<br>(31 lat)<br>nyślna miejscow                    | ość w ustawie          | eniach prog                                                                               | ramu]                                                                                                    | PESEL:  |                   |             | Edy                       | ytuj                    | Zapisz                                                                                                    |                                       | - D<br>Pokaž/Ukryj sekcje<br>Opis pacjenta                                                                                                    | ×                                                                                                    |
| Dane wizy Dacek Kow adres: [Wypeh tel:, e-mail: e-WUŚ                                                                                                    | rty - stano<br><b>valski</b> (<br>ij pole don                               | owisko:<br>( <b>31 lat)</b><br>nyślna miejscow            | rość w ustawie         | eniach progr                                                                              | ramu]<br>racji lub forma sp                                                                                                    | PESEL:  |                   |             | Edy                       | ytuj<br>ź               | Zapisz<br>▼ Dołącz zdję<br>● Rodala                                                                                                    | ;cia                                  | - D<br>Pokaż/Ukryj sekcje<br>Opis pacjenta                                                                                                    | ×                                                                                                    |
| Dane wizy Dacek Kow adres: [Wypeh tel:, e-mail: e-WUŚ Nazwa                                                                                                    | rty - stand<br>valski (<br>ij pole don<br>Wizyta                            | owisko:<br>(31 lat)<br>nyślna miejscow                    | ość w ustawie          | eniach progr                                                                              | ramu]<br>tacji lub forma sj                                                                                                    | PESEL:  |                   |             | Edy<br>Sprawdź            | ýtuj<br>ź               | Zapisz<br>V Dołącz zdję<br>Q Podglą<br>Podglą                                                                                                    | cia<br>d                              | Pokaż/Ukryj sekcje<br>Opis pacjenta<br>Rozpoznania                                                                                                    | ×                                                                                                    |
| Dane wizy Dacek Kow adres: [Wypein tel:, e-mail: e-WUŚ Nazwa Data                                                                                                    | rty - stand<br>valski (<br>ij pole don<br>Wizyta<br>01.07.20                | owisko:<br>( <b>31 lat)</b><br>nyślna miejscow<br>121 🔍 💌 | ość w ustawie          | eniach progr<br>Kod autoryz<br>Typ ZM                                                     | ramu]<br>acji lub forma sj<br>4 Porada                                                                                                    | PESEL:  |                   |             | Edy                       | ytuj<br>ź<br>···        | Zapisz<br>V Dołącz zdję<br>Podglą<br>Drukuj<br>4 E-Mail                                                                                                    | d                                     | - C                                                                                                    | ×                                                                                                    |
| Dane wizy<br>Jacek Kow<br>adres: (Wypełn<br>tel: , e-mail:<br>e-WUŚ<br>Nazwa<br>Data<br>Skierowanie                                                                                                    | rty - stand<br>valski (<br>ij pole don<br>Wizyta<br>01.07.20<br>Nie         | owisko:<br>(31 lat)<br>nyślna miejscow                    | ość w ustawie          | eniach progr<br>Kod autoryz<br>Typ ZM<br>] OID                                            | ramu]<br>(4 Porada                                                                                                    | PESEL:  |                   |             | Edy<br>Sprawdź            | /tuj                    | Zapisz<br>Dołącz zdję<br>Podglą<br>Drukuj<br>Cli E-Mail<br>Cli SMS                                                                                                    | cia<br>d                              | Przebyte choroby                                                                                                    | ×                                                                                                    |
| Dane wizy Dacek Kow adres: [Wypehr tel:, e-mail: e-WUŚ Nazwa Data Skierowanie Płatnik Oddzał                                                                                                    | rty - stand<br>valski (<br>ij pole don<br>01.07.20<br>Nie<br>-              | owisko:<br>( <b>31 lat)</b><br>nyślna miejscow            | ość w ustawie          | eniach proge<br>Kod autoryz<br>Typ ZM<br>] OID<br>] Jed. kier.                            | ramu]<br>acji lub forma sj<br>4 Porada                                                                                                    | PESEL:  |                   |             | Edy                       | ytuj<br>ź<br><br>♥      | Zapisz<br>V Dołącz zdję<br>Podglą<br>Drukuj<br>E-Mail<br>C SMS<br>Inne wydruk                                                                                                    | ida d                                 | Pokaż/Ukryj sekcje     Opis pacjenta      Rozpoznania      Przebyte choroby                                                                                                    | ×                                                                                                    |
| Dane wizy Dacek Kow adres: [Wypeh tel:, e-mail: e-WUŚ Nazwa Data Skierowanie Płatnik Oddział                                                                                                    | rty - stand<br>valski (<br>ij pole don<br>01.07.20<br>Nie<br>-              | owisko:<br>(31 lat)<br>nyślna miejscow                    | ość w ustawie          | eniach progr<br>Kod autoryz<br>Typ ZM<br>] OID<br>] Jed. kier.<br>] Cena                  | ramu]<br>(4 Porada                                                                                                    | PESEL:  |                   |             | Edy<br>Sprawdź            | rtuj<br>ź<br><br>↓      | Zapisz<br>Dołącz zdję<br>Podglą<br>Drukuj<br>C Podglą<br>E-Mail<br>C SMS<br>Inne wydruk                                                                                                    | i i i i i i i i i i i i i i i i i i i | Przebyte choroby<br>Przebyte choroby                                                                                                    | ×<br>*<br>*<br>*<br>*<br>*                                                                                                    |
| Dane wizy  Jacek Kow adres: (Wypeh tel:, e-mail: e-WUŚ Nazwa Data Skierowanie Płatnik Oddział Opis                                                                                                    | rty - stand<br>valski i<br>ij pole don<br>01.07.20<br>Nie<br>-              | owisko:<br>(31 lat)<br>nyślna miejscow                    | ość w ustawie          | eniach proge<br>Kod autoryz<br>Typ ZM<br>] OID<br>] Jed. kier.<br>] Cena                  | ramu]<br>(4 Porada<br>(0)<br>(2)<br>(2)<br>(2)<br>(2)<br>(2)<br>(2)<br>(2)<br>(2)<br>(2)<br>(2                                                                                                    | PESEL:  | 0<br>Kod<br>00.09 | VAT L. pkt. | Edy<br>Sprawdź<br>L. pkt. | ytuj<br>ź<br><br>↓<br>0 | Zapisz<br>V Dołącz zdję<br>Podglą<br>Drukuj<br>E -Mail<br>E -Mail<br>E SMS<br>Inne wydruk                                                                                                    | ida ci                                | Pokaż/Ukryj sekcje<br>Opis pacjenta<br>Rozpoznania<br>Przebyte choroby<br>Uczelenia na leki                                                                                                    | × + ~ ~ ~ ~ ~ ~ ~ ~ ~ ~ ~ ~ ~ ~ ~ ~ ~ ~                                                                                                    |
| Dane wizy Dacek Kow adres: [Wypeh tel:, e-mail: e-WUŚ Nazwa Data Skierowanie Płatnik Oddział Opis Procedury/Zał                                                                                                    | rty - stand<br>valski (<br>ij pole don<br>01.07.20<br>Nie<br>-<br>-         | owisko:<br>(31 lat)<br>nyślna miejscow                    | ość w ustawie          | eniach progr<br>Kod autoryz<br>Typ ZM<br>] OID<br>] Jed. kier.<br>] Cena                  | ramu]<br>(4 Porada<br>(100) (100) (1 | PESEL:  | 0.09              | VAT         | Edy<br>Sprawdź<br>L. pkt. | ytuj<br>ž<br><br>Ο      | Zapisz<br>Zapisz<br>Dołącz zdję<br>Podglą:<br>Drukuj<br>Cambrio<br>E-Mail<br>Cambrio<br>SMS<br>Inne wydruk<br>Zamknij                                                                                                    |                                       | Pokaż/Ukryj sekcje<br>Opis pacjenta<br>Opis pacjenta<br>Rozpoznania<br>Przebyte choroby<br>Uczelenia na leki                                                                                                    | ×                                                                                                    |
| Dane wizy  Jacek Kow adres: [Wypeh tel:, e-mail: e-WUŚ Nazwa Data Skierowanie Płatnik Oddział Opis Procedury/Zat Rozpoznania                                                                                                    | rty - stand<br>valski i<br>ji pole don<br>01.07.20<br>Nie<br>-              | owisko:<br>(31 lat)<br>nyślna miejscow                    | ość w ustawie          | eniach prog<br>Kod autoryz<br>Typ ZM<br>] OID<br>] Jed. kier.<br>] Cena<br>apia ultra     | ramu]<br>(4 Porada<br>(1)<br>(1)<br>(1)<br>(1)<br>(1)<br>(1)<br>(1)<br>(1)<br>(1)<br>(1)                                                                                                    | PESEL:  | 0<br>Kod<br>00.09 | VAT L. pkt. | Edy<br>Sprawdź<br>L. pkt. | ytuj<br>ź<br><br>♥<br>0 | Zapisz                                                                                                    | i i i i i i i i i i i i i i i i i i i | Pokaż/Ukryj sekcje Opis pacjenta Opis pacjenta Opis pacjen | × + < > + < > + < + < |
| Dane wizy Dacek Kow adres: [Wypeh tel:, e-mail: e-WUŚ Nazwa Data Skierowanie Płatnik Oddział Opis Procedury/Zati Rozpoznania Recepty                                                                                                    | rty - stand<br>valski (<br>ij pole don<br>01.07.20<br>Nie<br>-              | owisko:<br>(31 lat)<br>nyślna miejscow                    | ość w ustawie          | eniach proge<br>(od autoryz<br>Typ ZM<br>] OID<br>] Jed. kier.<br>] Cena                  | ramu]<br>(4 Porada<br>(1)<br>(1)<br>(1)<br>(1)<br>(1)<br>(1)<br>(1)<br>(1)<br>(1)<br>(1)                                                                                                    | PESEL:  | 0<br>0<br>00.09   | VAT         | Edy<br>Sprawdź            | ytuj<br>ź<br><br>♥<br>0 | Zapisz<br>V Dołącz zdję<br>Podglą<br>Drukuj<br>E-Mail<br>C SMS<br>Inne wydruk<br>Zamknij<br>Rachunek                                                                                                    | cia<br>di<br>i                        | Pokaż/Ukryj sekcje Opis pacjenta Opis pacjenta Opis pacjen | ×                                                                                                    |
| Dane wizy  Jacek Kow adres: [Wypeh tel:, e-mail: e-WUŚ Nazwa Data Skierowanie Płatnik Oddział Opis Procedury/Zat Rozpoznania Recepty Zdjęcia                                                                                                    | rty - stand<br>valski (<br>ij pole don<br>01.07.20<br>Nie<br>-              | owisko:<br>(31 lat)<br>nyślna miejscow                    | ość w ustawie<br>+<br> | eniach prog<br>(od autoryz<br>Typ ZM<br>)<br>]<br>] Jed. kier.<br>]<br>Cena<br>apia ultra | ramu]<br>acji lub forma sj<br>4 Porada                                                                                                    | PESEL:  | 0<br>Код<br>00.09 | VAT         | Edy<br>Sprawdź            | /tuj<br>ź<br><br>Ο      | Zapisz<br>✓ Dołącz zdję<br>④ Podglą<br>● Drukuj<br>④ E-Mail<br>④ SMS<br>Inne wydruk<br>Zamknij<br>Rachunek                                                                                                    |                                       | Pokaż/Ukryj sekcje<br>Opis pacjenta<br>Opis pacjenta<br>Rozpoznania<br>Przebyte choroby 1<br>Uczelenia na leki<br>Uczelenia na leki<br>Uczelenia na leki                                                                                                    |                                                                                                    |
| Dane wizy Jacek Kow adres: [Wypeh tel:, e-mail: e-WUŚ Nazwa Data Skierowanie Płatnik Oddział Opis Procedury/Zat Rozpoznania Recepty Zdjęcia Zwolnienia                                                                                                    | rty - stand<br>valski (<br>ij pole don<br>01.07.20<br>Nie<br>-<br>biegi (1) | owisko:<br>(31 lat)<br>nyślna miejscow                    | ość w ustawie          | eniach proge<br>Cod autoryz<br>Typ ZM<br>] OID<br>] Jed. kier.<br>Cena<br>rapia ultra     | ramu]<br>acji lub forma sy<br>4 Porada<br>0 0                                                                                                    | PESEL:  | 0<br>0<br>00.09   | VAT         | Edy<br>Sprawdź            | ytuj<br>ź<br>···<br>O   | Zapisz<br>V Dołącz zdję<br>Podglą<br>Drukuj<br>E -Mail<br>E -Mail<br>E SMS<br>Inne wydruk<br>Zamknij<br>Zamknij<br>E Grandali<br>E Grandali<br>E Grand |                                       | Pokaż/Ukryj sekcje Opis pacjenta Opis pacjenta Opis pacjen | ×                                                                                                    |
| Dane wizy  Jacek Kow adres: (Wypeh tel:, e-mail: e-WUŚ Nazwa Data Skierowanie Płatnik Oddział Opis Procedury/Zat Rozpoznania Recepty Zdjęcia Zwolnienia Inne Dokumente d                                                                                                    | rty - stand<br>valski (<br>ij pole don<br>01.07.20<br>Nie<br>-              | owisko:<br>(31 lat)<br>nyślna miejscow                    | ość w ustawie          | eniach progi<br>(od autoryz<br>Typ ZM<br>)<br>] Jed. kier.<br>] Cena                      | ramu]<br>tacji lub forma sj<br>4 Porada                                                                                                    | PESEL:  | 0                 | VAT         | Edy<br>Sprawdź            | /tuj<br>ź<br><br>↓<br>0 | Zapisz<br>✓ Dołącz zdję<br>④ Podglą<br>● Drukuj<br>④ E-Mail<br>④ SMS<br>Inne wydruk<br>Zamknij<br>Rachunek<br>Rachunek                                                                                                    |                                       | Pokaż/Ukryj sekcje<br>Opis pacjenta<br>Opis pacjenta<br>Rozpoznania<br>Rozpoznania<br>Uczelenia na leki<br>Uczelenia na leki<br>Uczelenia na leki                                                                                                    |                                                                                                    |
| Dane wizy      Jacek Kow     adres: [Wypeh     tel:, e-mail:         e-WUŚ<br>Nazwa         Data         Skierowanie         Płatnik         Oddział          Opis         Procedury/Zati         Rozpoznania         Recepty         Zdjęcia         Zwolnienia         Inne         Dokumentacja         medyczna zew | rty - stand<br>valski (<br>ji pole don<br>01.07.20<br>Nie<br>-<br>biegi (1) | owisko:<br>(31 lat)<br>nyślna miejscow                    | ość w ustawie          | eniach proge<br>(od autoryz<br>Typ ZM<br>] OID<br>] Jed. kier.<br>] Cena<br>rapia ultra   | ramu]<br>acji lub forma sy<br>4 Porada<br>0 0                                                                                                    | PESEL:  | 0<br>0            | VAT         | Edy<br>Sprawdź            | ytuj<br>ź<br>···<br>O   | Zapisz<br>V Dołącz zdję<br>Podglą<br>Drukuj<br>E - Mail<br>E - Mail<br>E - Mail<br>Camkonij<br>Zamkonij<br>Zamkonij<br>E - Recepta                                                                                                    |                                       | Pokaż/Ukryj sekcje Opis pacjenta Opis pacjenta Rozpoznania Rozpoznania Orzebyte choroby Uczelenia na leki Uwagi Utzelenia na leki Uwagi                                                                                                    |                                                                                                    |
| Dane wizy Jacek Kow adres: (Wypełn tel: , e-mail: e-WUŚ Nazwa Data Skierowanie Płatnik Oddział Opis Procedury/Zał Rozpoznania Recepty Zdjęcia Zwolnienia Inne Dokumentacja medyczna zew Badania lab.                                                                                                    | rty - stand<br>valski (<br>ij pole don<br>01.07.20<br>Nie<br>-<br>biegi (1) | owisko:<br>(31 lat)<br>nyślna miejscow                    | ość w ustawie          | eniach prog<br>(od autoryz<br>Typ ZM<br>)<br>] Jed. kier.<br>] Cena<br>apia ultra         | ramu] tacji lub forma sj 4 Porada                                                                                                    | PESEL:  | 0                 | VAT         | Edy<br>Sprawdź            | /tuj<br>ź<br><br>₀<br>  | Zapisz<br>♥ Dołącz zdję<br>● Podglą<br>● Drukuj<br>@ E-Mail<br>@ SMS<br>Inne wydruk<br>Zamknij<br>Zamknij<br>E-Recepta<br>E-Recepta                                                                                                    |                                       | Pokaż/Ukryj sekcje<br>Opis pacjenta<br>Opis pacjenta<br>Rozpoznania<br>Przebyte choroby o<br>Uczelenia na leki<br>Uczelenia na leki<br>Utzelenia na leki                                                                                                    |                                                                                                    |

• Wybieramy Rozpoznania ze słownika ICD-10, np. Dur brzuszny

UWAGA: wybór ROZPOZNANIA jest WYMAGANY dla Typu ZM: Porada!

| Dane wizy                                                                                                 | /ty - stanowisko:      |                                                                    |                                    |                                         | × |
|----------------------------------------------------------------------------------------------------|------------------------|--------------------------------------------------------------------|------------------------------------|-----------------------------------------|---|
| lacek Kow                                                                                                 | valski (31 lat)        | ) DESEL                                                            |                                    | Dekaż Marwi eskeje                      |   |
| adres: [Wypeln                                                                                            | ij pole domyślna miej: | jscowość w ustawieniach programu] Edytuj                           | Zapisz                             | Pokaz/Ukryj sekcje                      |   |
| tel: , e-mail:                                                                                            |                        |                                                                    | Deless adiasis                     | Opis pacjenta                           | • |
| e-WUŚ                                                                                                    |                        | Kod autoryzacji lub forma spr. ubez. Sprawdź                       | <ul> <li>Dołącz zdjęcia</li> </ul> |                                         | 0 |
|                                                                                                    |                        |                                                                    | 🔍 Podgląd                          | Pozpozpania                             | T |
| Nazwa                                                                                                    | Wizyta                 |                                                                    | 💾 Drukuj                           |                                         | - |
| Data                                                                                                    | 23.07.2021             | Typ ZM 4 Porada                                                    | d E mai                            |                                         | Ũ |
| Skierowanie                                                                                               | Nie                    | → OID Numer                                                        |                                    | Przebyte choroby                        | Ŧ |
| Płatnik                                                                                                   | Pacjent                | ✓ Jed. kier L. pkt. 0                                              | d∰ SMS                             |                                         |   |
| Oddział                                                                                                   |                        | Cena 0 $\Sigma$ Kredvt 0 VAT Z poprzedniej -                       | Inne wydruki                       |                                         | ~ |
|                                                                                                    |                        |                                                                    |                                    | Uczelenia na leki                       | ÷ |
| Opis                                                                                                    | Rozpozr                | nania ICD-10                                                       |                                    |                                         | ~ |
| D                                                                                                    |                        | Data Kod Nazwa Dodatkowe informacje                                |                                    | :                                       | ~ |
| Processing                                                                                                |                        |                                                                    | Zamknij                            | Uwagi                                   | ¥ |
| Rozpoznania                                                                                               |                        |                                                                    |                                    |                                         | ^ |
|                                                                                                    |                        |                                                                    |                                    |                                         | ~ |
| Recepty                                                                                                   |                        |                                                                    | \$                                 | Historia wizyt                          |   |
| Zdjęcia (3)                                                                                               |                        |                                                                    | Rachunek                           | 23-07-2021 Wizyta                       | ^ |
| Zwalajanja                                                                                                | ( ±i                   | Dodaj rozpoznanie Więcej - Kopiuj Usuń 🗌 Z wszystkich wizyt        | R IIII                             | 0 dni temu                              |   |
| Zwoinienia                                                                                                |                        |                                                                    | iì III                             | Rozpoznanie kliniczne:                  |   |
| Inne                                                                                                    | Rozpozna               | ania kiiniczne Rozpoznania - wersja sprzed ZM                      | E-Recepta                          |                                         |   |
| Dokumentacja                                                                                              | a                      | ±i l                                                               |                                    | 09-07-2021 Wizyta                       |   |
| medyczna zev                                                                                              | v. (3)                 |                                                                    | G                                  | 14 dni temu                             |   |
| Badania lab.                                                                                              |                        |                                                                    | Skierowanie                        | 6666666666666666666                     |   |
|                                                                                                    |                        |                                                                    |                                    | bbbbbbbbbbbbbbbbbbbbbbbbbbbbbbbbbbbbbbb |   |
|                                                                                                    |                        |                                                                    |                                    | 06-07-2021 Wizyta                       |   |
|                                                                                                    |                        |                                                                    |                                    | 17 dni tomu                             | - |
| A Wybór ze                                                                                                |                        |                                                                    |                                    |                                         | × |
| Sh 1                                                                                                    | e stownika             |                                                                    |                                    |                                         | ^ |
| Słownik rozpoz                                                                                            | znan                   |                                                                    |                                    | Historia wizyt pacjenta                 |   |
|                                                                                                    | Grupy                  | Szukaj w polu nazwa i/lub kod Szukaj Szukaj Szukaj także w środku  | wpisów                             |                                         |   |
| <wszystkie< td=""><td><u>;&gt;</u></td><td>Kod ICD-10 Nazwa</td><td>^</td><td></td><td></td></wszystkie<> | <u>;&gt;</u>           | Kod ICD-10 Nazwa                                                   | ^                                  |                                         |   |
|                                                                                                    |                        | A00 Choroba zakaźna wywołana przez Vibrio cholerae [cholera]       |                                    |                                         |   |
|                                                                                                    |                        | A00.0 Cholera wywołana przez Vibrio cholerae 01, biotyp cholerae   |                                    |                                         |   |
|                                                                                                    |                        | A00.1 Cholera wywołana przez Vibrio cholerae 01, biotyp El-Tor     |                                    |                                         |   |
|                                                                                                    |                        | A00.9 Cholera, nieokreślona                                        |                                    |                                         |   |
|                                                                                                    |                        | A01 Choroba zakaźna wywołana przez Salmonella typhi i Salmonella p |                                    |                                         |   |
|                                                                                                    |                        | ➡A01.0 Dur brzuszny                                                |                                    |                                         |   |
|                                                                                                    |                        | A01.1 Dur rzekomy A                                                |                                    |                                         |   |
|                                                                                                    |                        | A01.2 Dur rzekomy B                                                |                                    |                                         |   |
|                                                                                                    |                        | A01.3 Dur rzekomy C                                                |                                    |                                         |   |
|                                                                                                    |                        | A01.4 Dur rzekomy, nieokreślony                                    |                                    |                                         |   |
|                                                                                                    |                        | A02 Inne zakażenia wywołane przez Salmonella                       |                                    |                                         |   |
|                                                                                                    |                        | A02.0 Zatrucie pokarmowe wywołane przez Salmonella                 |                                    |                                         |   |
|                                                                                                    |                        | A02.1 Posocznica wywołana przez Salmonella                         |                                    |                                         |   |
|                                                                                                    |                        | A02.2 Ogniskowe zakażenia wywołane przez Salmonella                |                                    |                                         |   |
|                                                                                                    |                        | A02.8 Inne określone zakażenia wywołane przez Salmonella           |                                    |                                         |   |
|                                                                                                    |                        | A02.9 Zakażenie wywołane przez Salmonella, nieokreślone            |                                    |                                         |   |
|                                                                                                    |                        | A03 Choroba zakaźna wywołana przez Shigella [szigelloza]           |                                    |                                         |   |
|                                                                                                    |                        | A03.0 Szigelloza wywołana przez Shigella dysenteriae               |                                    |                                         |   |
|                                                                                                    |                        | A03.1 Szigelloza wywołana przez Shigella flexneri                  | ~                                  |                                         |   |
|                                                                                                    |                        | <                                                                  | >                                  |                                         |   |
|                                                                                                    |                        |                                                                    |                                    |                                         |   |
| Zaznacza                                                                                                  | nie wielu pozycji z kl | Jawiszem CTRL Wybierz Za                                           | mknij                              |                                         |   |

Dla wybranego rozpoznania możemy dodać szczegółowsze informacje zawarte pod przyciskiem: **Więcej**.

| 🗿 Dane wizyty - sta                                        | nowisko:                                                                                                    |                                                    | - 0                                                                         | Х      |
|------------------------------------------------------------|----------------------------------------------------------------------------------------------------|----------------------------------------------------|-----------------------------------------------------------------------------|--------|
| Jacek Kowalsk<br>adres: [Wypełnij pole o<br>tel: , e-mail: | (31 lat) PESEL: Edytuj                                                                                                    | Zapisz                                             | Pokaż/Ukryj sekcje<br>Opis pacjenta                                         | •      |
| e-WUŚ                                                      | Kod autoryzacji lub forma spr. ubez. Sprawdź                                                                                                    | <ul> <li>Dołącz zdjęcia</li> <li>Odgląd</li> </ul> |                                                                             | $\sim$ |
| Nazwa Wizy                                                 | a                                                                                                    | Drukui                                             | Rozpoznania                                                                 | +      |
| Data 23.07.                                                | 1021 Typ ZM 4 Porada                                                                                                    | E-Mail                                             |                                                                             | ×      |
| Skierowanie Nie<br>Płatnik Pacier                          | V OID Numer                                                                                                    | 🛃 SMS                                              | Przebyte choroby                                                            | +      |
| Oddział                                                    | Cena 0 ∑ Kredyt 0 VAT Z poprzedniej ▼                                                                                                    | Inne wydruki                                       |                                                                             | Ŷ      |
| Opis<br>Procedury/Zabiegi (1                               | Data         Kod         Nazwa         Dodatkowe informacje           A01.0         Dur brzuszny         [W]                                                                             | Zamknij                                            | Uczelenia na leki                                                           | +<br>  |
| Rozpoznania (1)<br>Recepty<br>Zdjęcia (3)                  |                                                                                                    | <b>R</b> achunek                                   | Historia wizyt<br>23-07-2021 Wizyta<br>0 dni temu                           | ^<br>• |
| Zwolnienia<br>Inne<br>Dokumentacja<br>medvczna zew. (3)    | - i bodaj rozpoznanie     więcej v kopuj obdu j z wszystuch wizyt       Rozpoznania kliniczne     Roz/oznanie       [G] Główne     [W] Współistniejące       Strona - Nie dotyczy     ±i | E-Recepta                                          | aaaaaa<br>Rozpoznanie kliniczne:<br>===<br>09-07-2021 Wizyta<br>14 dni temu |        |
| Badania lab.                                               | Strona - Prawa<br>Strona - Obie                                                                                                    | Skierowanie                                        | aaaaaaaaaaaaaaaaaaaaaaaaaaaaaaaaaaaaaa                                      | Ŷ      |

Zamykamy okno wprowadzania wizyty (jeżeli dodawałeś inne opisy przed zamknięciem należy użyć przycisku: Zapisz).

Już na tym etapie możesz wysłać zdarzenie medyczne (wizytę) do systemu P1 klikając przycisk: **Zdarzenia Med.** (liczba w nawiasie informuje o ilości zdarzeń do wysłania).

| Gabinet Lek                    | arski [ TESTOWE ]      |                                   |                     |                  |              |                  |                 |                     | - [         | ı ×      |
|--------------------------------|------------------------|-----------------------------------|---------------------|------------------|--------------|------------------|-----------------|---------------------|-------------|----------|
| <u>P</u> lik <u>N</u> arzędzia | <u>W</u> yniki badań N | W <u>y</u> druki <u>R</u> ejestra | acja P <u>o</u> moc |                  |              |                  |                 |                     |             |          |
| Nr karty                       | Ubezpieczenie          | Nazwisko                          | Imię                | PESEL            | Telefon      | Adres            | Ulica           | – Wyszukiwanie –––– |             |          |
| К-1                            |                        | Kowalski                          | Jacek               |                  |              | [Wypełnij pole   |                 | Szukaj              | w polu      |          |
| N-1                            |                        | Nowak                             | Jan                 |                  |              | [Wypełnij pole   |                 |                     | Ulica       | $\sim$   |
| S-1                            |                        | Sikorski                          | Adam                |                  |              | [Wypełnij pole   |                 | 🗖 Minute us almania | 23.07.2021  |          |
|                                |                        |                                   |                     |                  |              |                  |                 |                     | 23.07.2021  |          |
|                                |                        |                                   |                     |                  |              |                  |                 | Pokaż archiwum      | <b>A</b>    | 16       |
|                                |                        |                                   |                     |                  |              |                  |                 | kredyt > 0          | 0.0         | dswiez   |
|                                |                        |                                   |                     |                  |              |                  |                 | – Racional –        |             |          |
|                                |                        |                                   |                     |                  |              |                  |                 | Pacjeno             |             |          |
|                                |                        |                                   |                     |                  |              |                  |                 | Nowy pacjent        | Edytuj      | Usun     |
|                                |                        |                                   |                     |                  |              |                  |                 | wybierz z           | rejestracji | i        |
| <                              |                        |                                   |                     |                  |              |                  | >               |                     |             |          |
| Wizyty pacje                   | nta                    |                                   |                     |                  |              |                  |                 |                     |             | • •      |
|                                |                        |                                   |                     |                  | (04 1 1)     |                  |                 |                     | Nowa        | wizyta   |
|                                |                        |                                   | Jace                | k Kowalsk        | i (31 lat)   |                  |                 |                     | Edy         | /tuj     |
|                                | (                      | Ostatnia wizyta:                  | 23-lipiec-2021   (  | (dzisiaj)   Leka | arz: Adam345 | Leczniczy   Licz | ba wizyt: 7     |                     | Usi         | uń       |
| Data wizyty                    | Nazwa wizyty           | ^ Dat                             | a: 23-07-2021       | Wizyta           |              |                  |                 |                     |             |          |
| 23-07-2021                     | Wizyta                 | Sta                               | tus P1: [Nowa ·     | - do wysłania    | ]            |                  |                 |                     | V Dołącz :  | zdjęcia  |
| 09-07-2021                     | Wizyta                 | Star                              | nowisko: TESTOWI    | E                | -            |                  |                 |                     | Podgląd     | d opisu  |
| 06-07-2021                     | Wizyta                 |                                   |                     |                  |              | Zd               | jęcia Dokumenty |                     | Druku       | ıj opis  |
| 05-07-2021                     | Wizyta                 |                                   |                     |                  |              |                  |                 |                     |             |          |
| 05-07-2021                     | Wizyta                 |                                   |                     |                  |              |                  |                 |                     | Drukuj r    | eceptę   |
| 01-07-2021                     | Wizyta                 |                                   |                     |                  |              |                  |                 |                     |             |          |
|                                |                        |                                   |                     |                  |              |                  |                 |                     | Inne w      | ydruki   |
|                                |                        |                                   |                     |                  |              |                  |                 |                     | Zdarzonia   | Mod [2]  |
|                                |                        |                                   |                     |                  |              |                  |                 | (                   | Zuarzenia   | Meu. [2] |
|                                |                        |                                   |                     |                  |              |                  |                 |                     | -           | /        |
|                                |                        |                                   |                     |                  |              |                  |                 |                     |             |          |
|                                |                        |                                   |                     |                  |              |                  |                 |                     |             |          |
|                                |                        |                                   |                     |                  |              |                  |                 |                     |             |          |

Po zamknięciu modułu Gabinet wysyłkę zdarzeń możesz dodatkowo uruchomić z okna głównego programu.

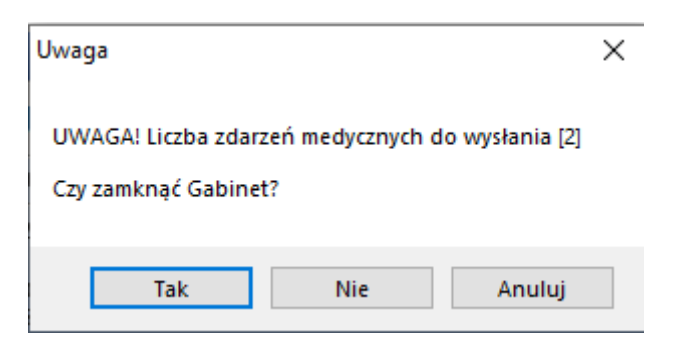

Kliknij: Tak i przejdź do modułu Zdarzeń Medycznych.

| Gabinet Lekarski v. 5.4.1.0 Plik Pomoc                                                     | <br>-                                                      |                            | ×              |
|--------------------------------------------------------------------------------------------|------------------------------------------------------------|----------------------------|----------------|
| Baza danych: [D:\Dane do aplikacji\Gabir                                                   | carski\Baza\g<br>Gabi<br>Rejest<br>Zdarzenia Me<br>Konfiqu | net<br>racja<br>edyczne [S | ndb]           |
|                                                                                            | Zako                                                       | ńcz                        |                |
| Subskrypcja aktualizacji do dnia: 30-06-2022<br>Zostało jeszcze dni: 342 <u>subskrybuj</u> | <u>http</u>                                                | ://www.pl                  | <u>soft.pl</u> |

Zaznacz kartę: Lista zdarzeń do eksportu

| S ZM              | zeń do eksportu          | Uwagi                     |              |                           |                |                              | - 🗆 X                |
|-------------------|--------------------------|---------------------------|--------------|---------------------------|----------------|------------------------------|----------------------|
| Z okresi<br>ostat | ie 7 dui 🗸               | Stanowisko<br>[Wszystkie] | ~ <b>∞</b> N | owe 🛛 Zmienione i do usun | ięcia 🗖 Usunię | te 🗖 Wysłane 🗖 Archi         | Odśwież listę<br>wum |
| LF                | Status                   | Stanowisko/Lekarz         | Data wizyty  | Nazwa wizyty Typ          |                | Pacjent                      | Płatnik              |
| 1                 | Nowa                     | TESTOWE Adam345 Leczniczy | 23-07-2021   | Wizyta                    | 4 Porada       | Kowalski Jacek               | Pacjent              |
| 2                 | Nowa                     | TESTOWE Adam345 Leczniczy | 23-07-2021   | Wizyta                    | 4 Porada       | Sikorski Adam                | Pacjent              |
|                   |                          |                           |              |                           |                |                              |                      |
| L                 |                          |                           |              |                           |                |                              |                      |
|                   |                          |                           |              |                           |                |                              |                      |
|                   |                          |                           |              |                           |                |                              |                      |
|                   |                          |                           |              |                           | _              |                              |                      |
|                   |                          |                           |              |                           |                |                              |                      |
| Edycja<br>stanowi | a Edycja<br>ska pacjenta | Idź do<br>wizyty          |              | (                         | Wyślij wszys   | tkie [2] Wyślij<br>zaznaczor | ną Resetuj status    |
|                   |                          |                           |              |                           |                |                              | /                    |
|                   |                          |                           |              |                           |                |                              | ~ ^                  |

Celem wysłania zdarzenia medycznego (wizyty) do systemu P1 wybierz przycisk:

- Wyślij wszystkie (w nawiasie liczba zdarzeń do wysyłki)
- Wyślij zaznaczoną

Użyj przycisku: **Resetuj status** w przypadku, gdy z powodu np. błędu (np. gdy w trakcie wysyłania wystąpi przerwa w dostępie do Internetu) chciałbyś ponownie wysłać daną wizytę.

W przypadku, gdy dana wizyta zostanie wysłana zniknie ona z listy, a w oknie podglądu operacji pojawi się wartość Wysłana.

Po wysłaniu zdarzeń medycznych, jak wejdziemy w edycję danej wizyty będzie ona miała status: **Wysłana do P1**.

|             |   | Jacek Kowalski (31                                       |
|-------------|---|----------------------------------------------------------|
|             |   | Ostatnia wizyta: 23-lipiec-2021   (dzisiaj)   Lekarz: Ad |
| azwa wizyty | ^ | Data: 23-07-2021 Wizyta                                  |
| yta         |   |                                                          |
| yta         |   | Status P1: [Wysłana]<br>Stanowisko: TESTOWE              |
| yta         |   | Stallowisko: TESTOWE                                     |
| yta         |   | P1 reference: 735136 v.1                                 |
| yta         |   |                                                          |
| yta         |   |                                                          |
| yta         |   |                                                          |
|             |   |                                                          |
|             |   |                                                          |
|             |   |                                                          |